### **ATELIER WINDOWS 10 - Découverte de Windows 10**

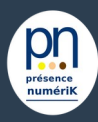

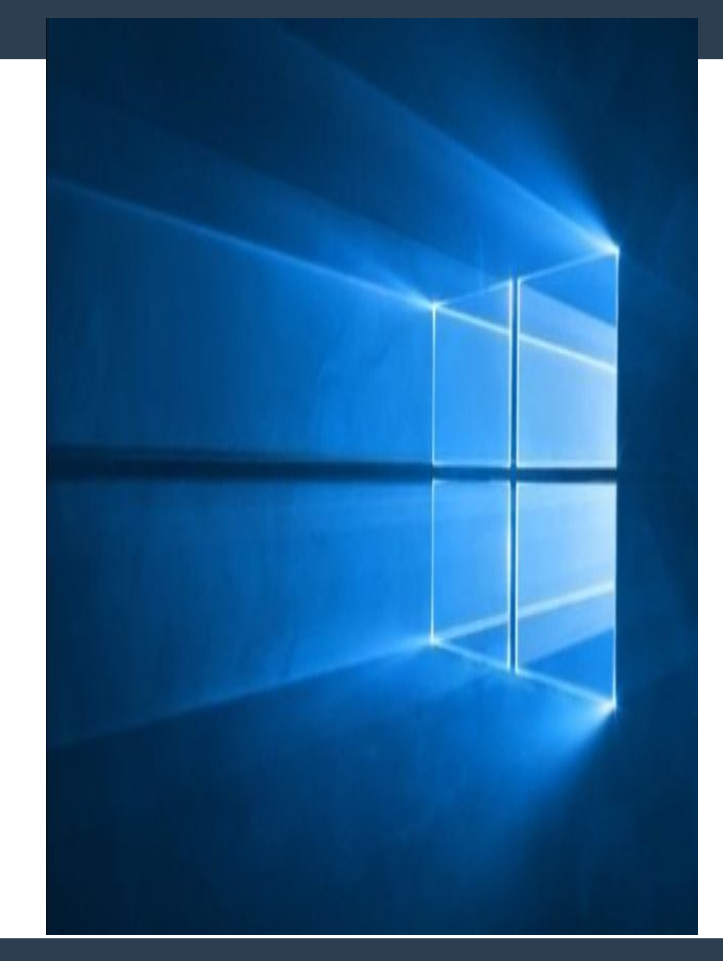

#### Sujet 3 / novembre 2021

### **Contenus proposés :**

Environnement : Ordinateurs Domaine : Niveau débutant Prérequis : Windows 10 à jour Utilisation basique du clavier et de la souris

#### **Objectifs**:

- Découverte de l'interface Windows 10
- Paramétrer son ordinateur/Organiser le bureau
- Organisation de ses Documents
- Création de dossiers/fichiers
- Choisir son navigateur en conscience

# **Partie 1 : Découverte de l'interface Windows10**

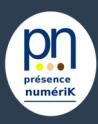

- «Les premiers pas»
- Explorer le contenu de son PC :
- Découvrir le menu Démarrer
- Découvrir quelle version de Windows est exécutée sur son appareil
- Vérifier l'édition de Windows exécutée sur son appareil, 32 bits ou 64 bits.
- Se familiariser avec le Bureau
- Manipuler les fenêtres

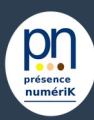

# L'interface Windows 10

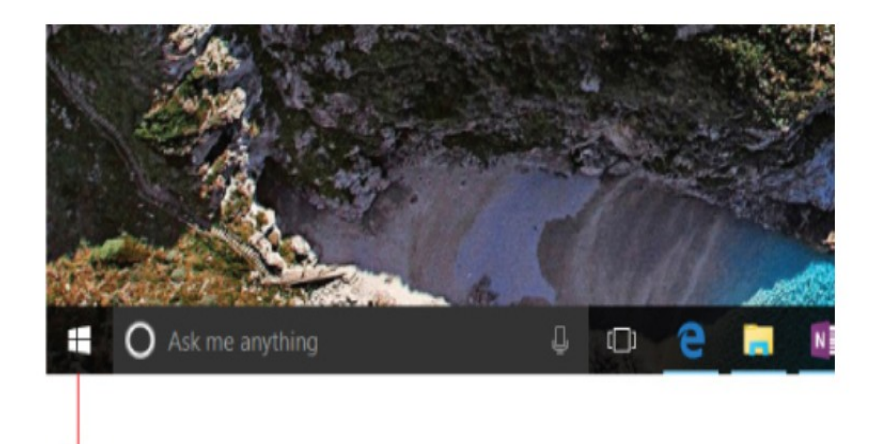

#### Ouvrir le menu Démarrer

Pour ouvrir le menu Démarrer, qui contient l'ensemble de vos applications, paramètres et fichiers, vous avez 2 possibilités : À l'extrémité gauche de la barre des tâches, sélectionnez l'icône Démarrer.

Appuyez sur Windows la touche du logo (capture Démarrer son ordi)

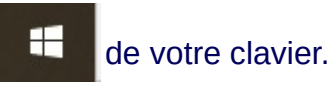

La zone de gauche recense les applications disponibles et permet d'accéder à la gestion des paramètres de l'ordinateur. Le bouton Marche/Arrêt permet d'arrêter l'ordinateur. La zone de droite contient des boutons ou dalles proposant des vignettes dynamiques contenant de l'information en temps réel.

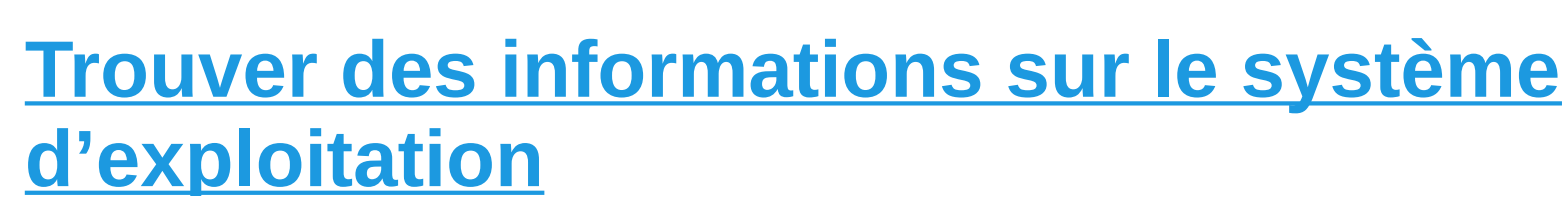

Х

💷 Exécuter

|   | 20  | -   | - | - |  |
|---|-----|-----|---|---|--|
|   | N   |     |   |   |  |
|   | v . | N - |   |   |  |
| _ |     | -   |   |   |  |
|   |     |     |   |   |  |

Entrez le nom d'un programme, dossier, document ou ressource Internet, et Windows l'ouvrira pour vous.

| Ouvrir : winver |
|-----------------|
|-----------------|

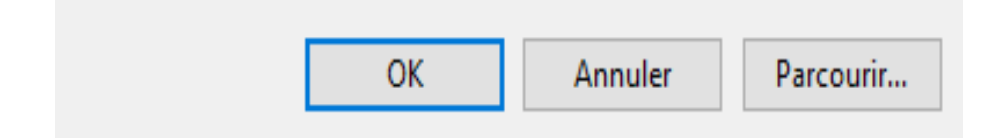

Découvrez quelle version de Windows est exécutée sur votre appareil, appuyez sur les touches du **logo Windows** + **R**, saisissez

« winver » dans la zone Ouvrir, puis sélectionnez OK.

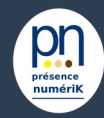

## Trouver des informations sur le système d'exploitation

×

OK

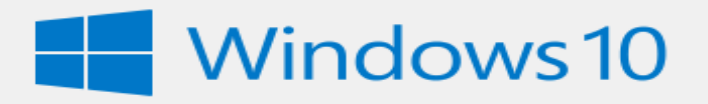

Microsoft Windows Version 21H1 (build du système d'exploitation 19043, 1288) © Microsoft Corporation. Tous droits réservés.

Le système d'exploitation Windows 10 Famille et son interface utilisateur sont protégés par une margue et d'autres droits de propriété intellectuelle, existants ou en attente, aux États-Unis et dans d'autres pays/régions.

Ce produit est fourni sous licence selon les Termes du contrat de licence logiciel Microsoft à :

hp

HP

Une fenêtre s'ouvre « À propos de Windows 10 »

Voici comment en savoir plus :

Sélectionnez le bouton Démarrer Paramètres  $\Rightarrow$  Système  $\Rightarrow$  Å propos de

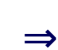

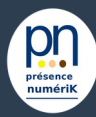

# Trouver des informations sur le système

×

## d'exploitation

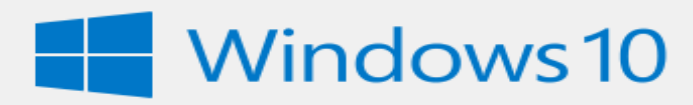

Microsoft Windows

Version 21H1 (build du système d'exploitation 19043.1288) © Microsoft Corporation. Tous droits réservés.

Le système d'exploitation Windows 10 Famille et son interface utilisateur sont protégés par une marque et d'autres droits de propriété intellectuelle, existants ou en attente, aux États-Unis et dans d'autres pays/régions.

Ce produit est fourni sous licence selon les <u>Termes du contrat de</u> <u>licence logiciel Microsoft</u> à :

hp

HP

Ouvrir les paramètres À propos de Sous **Spécifications de l'appareil > Type du système**, déterminez si vous exécutez la version 32 bits ou 64 bits de Windows. Sous **Spécifications Windows**, vous permet de vérifier l'édition et la version de Windows exécutée par votre appareil, 32 bits ou 64 bits de Windows.

Note (ceci peut vous être demandé lors du téléchargement de certaines applications)

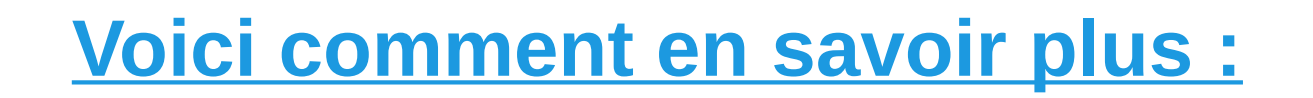

#### A propos de Windows

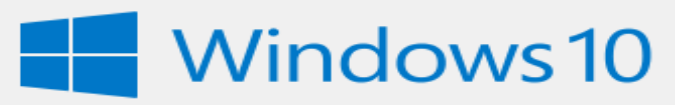

Microsoft Windows

Version 21H1 (build du système d'exploitation 19043.1288) © Microsoft Corporation. Tous droits réservés.

Le système d'exploitation Windows 10 Famille et son interface utilisateur sont protégés par une marque et d'autres droits de propriété intellectuelle, existants ou en attente, aux États-Unis et dans d'autres pays/régions.

Ce produit est fourni sous licence selon les <u>Termes du contrat de</u> <u>licence logiciel Microsoft</u> à :

hp

HP

Sélectionnez le bouton Démarrer Système ⇒ À propos de (3 captures) Ouvrir les paramètres À propos de

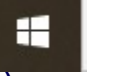

⇒ Paramètres ⇒

1)Sous **Spécifications de l'appareil > Type du système**, déterminez si vous exécutez la version 32 bits ou 64 bits de Windows.

2) Sous Spécifications Windows, vous permet de vérifier
l'édition et la version de Windows exécutée par votre appareil,
32 bits ou 64 bits de Windows. Note (ceci peut vous être demandé lors du téléchargement de certaines applications)
3) Pour obtenir de l'aide

Cliquez sur (logo Windows) ⇒ puis la touche **F1** Une fenêtre d'aide s'ouvre

4) Faire ses mises à jour

Sélectionnez le bouton Démarrer à jour et sécurité ⇒ Paramètres ⇒ Mises

J

OK

×

# Partie 2 : Paramétrage de l'ordinateur, organiser le bureau

### Windows 10 au quotidien, personnaliser le menu Démarrer :

- Changer l'apparence de sa page d'accueil
- Configurer l'accès à Internet
- Régler l'affichage de l'écran

#### 2 – <u>Paramétrer son ordinateur / Organiser le bureau</u>

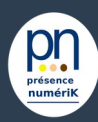

# **Personnaliser le menu Démarrer :**

#### A propos de Windows

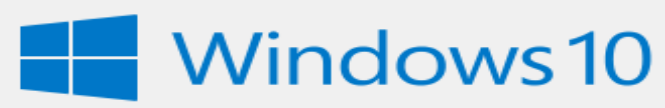

Microsoft Windows

Version 21H1 (build du système d'exploitation 19043.1288) © Microsoft Corporation. Tous droits réservés.

Le système d'exploitation Windows 10 Famille et son interface utilisateur sont protégés par une marque et d'autres droits de propriété intellectuelle, existants ou en attente, aux États-Unis et dans d'autres pays/régions.

Ce produit est fourni sous licence selon les <u>Termes du contrat de</u> <u>licence logiciel Microsoft</u> à :

hp

HP

Windows 10 au quotidien/Personnaliser le menu Démarrer :

 Changer l'apparence de sa page d'accueil
 Pour changer sa page d'accueil
 Effectuer un clic droit sur le bureau ⇒ puis au bas de la fenêtre « personnaliser » (capture Arrière-plan)
 note (explication des menus de droite et de gauche)

#### 2 – <u>Paramétrer son ordinateur / Organiser le bureau</u>

OK

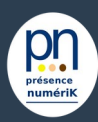

# **Voici comment en savoir plus :**

#### A propos de Windows

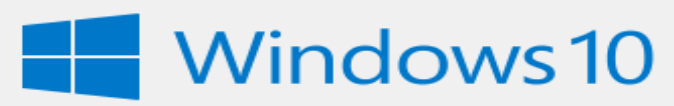

Microsoft Windows

Version 21H1 (build du système d'exploitation 19043.1288) © Microsoft Corporation. Tous droits réservés.

Le système d'exploitation Windows 10 Famille et son interface utilisateur sont protégés par une marque et d'autres droits de propriété intellectuelle, existants ou en attente, aux États-Unis et dans d'autres pays/régions.

Ce produit est fourni sous licence selon les <u>Termes du contrat de</u> <u>licence logiciel Microsoft</u> à :

hp

HP

Configurer l'accès à Internet Cliquez sur démarrer ⇒ Paramètres ⇒ Réseaux et Internet

Régler l'affichage de l'écran
 Clic droit sur un espace libre du bureau ⇒
 Paramètres d'affichage

 (capture Paramètres d'affichage)
 note : explication orale

10

## **Partie 3 : Organiser ses documents**

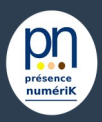

Création de fichiers, de dossiers : Manipuler ses documents :

- Rechercher, ouvrir,
- renommer, copier,
- déplacer, supprimer,
- enregistrer,

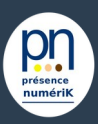

# Créer un dossier

#### A propos de Windows

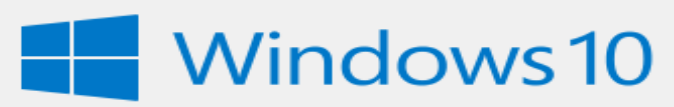

Microsoft Windows

Version 21H1 (build du système d'exploitation 19043.1288) © Microsoft Corporation. Tous droits réservés.

Le système d'exploitation Windows 10 Famille et son interface utilisateur sont protégés par une marque et d'autres droits de propriété intellectuelle, existants ou en attente, aux États-Unis et dans d'autres pays/régions.

Ce produit est fourni sous licence selon les  $\underline{\text{Termes du contrat de}}$  licence logiciel Microsoft à :

hp

HP

Sur le bureau :

×

OK

Clic droit sur un espace libre du bureau  $\Rightarrow$  Nouveau  $\Rightarrow$  Dossier Nouveau Dossier apparaît en bleu, à vous de le renommer à l'aide de votre clavier,

ex : « Ateliers Mica ».

Vous allez pouvoir maintenant ouvrir votre dossier en effectuant un double clic dessus

et y glisser des Dossiers et/ou des fichiers, des photos, des vidéos.

Dans votre explorateur de fichiers : (note la procédure est la même) Ouvrir votre explorateur de fichiers ⇒ sélectionnez (d'un clic gauche) dans le panneau de gauche là ou vous souhaitez créer votre Dossier (Bureau, Documents, Images)

Ensuite d'un clic droit dans un espace libre  $\Rightarrow$  sélectionnez Nouveau  $\Rightarrow$  Dossier  $\Rightarrow$  Nouveau Dossier apparaît en bleu, à vous de le renommer à l'aide de votre clavier,

ex : « Ateliers Mica ».

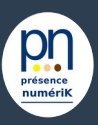

# Créer un dossier

#### A propos de Windows

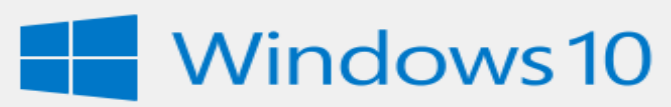

Microsoft Windows

Version 21H1 (build du système d'exploitation 19043.1288) © Microsoft Corporation. Tous droits réservés.

Le système d'exploitation Windows 10 Famille et son interface utilisateur sont protégés par une marque et d'autres droits de propriété intellectuelle, existants ou en attente, aux États-Unis et dans d'autres pays/régions.

Ce produit est fourni sous licence selon les <u>Termes du contrat de</u> <u>licence logiciel Microsoft</u> à :

hp

HP

OK

Création de dossiers/fichiers :

- Les documents, ouvrir, renommer, copier, déplacer, supprimer, enregistrer, rechercher.

#### À savoir :

Le bureau est une zone de stockage très pratique pour l'utilisateur. Cependant, Microsoft recommande vivement aux utilisateurs d'éviter d'y entreposer les documents. D'autant que le dossier **Documents** est d'un accès tout aussi facile et pratique (puisque l'emplacement Documents est directement présent dans les boîtes de sauvegarde). Il faut en effet savoir que tout document stocké sur le bureau surcharge celui-ci, ralentit son affichage, engendre une surconsommation de mémoire et affecte l'ensemble des performances de l'ordinateur. Pour maintenir les performances de Windows, il est donc essentiel de limiter le nombre d'icônes sur le bureau, et de n'y placer que des raccourcis. En outre, il ne faut jamais oublier qu'en cas d'incident système, Windows peut être amené à régénérer automatiquement son bureau pour réussir à redémarrer. Dans un tel cas, tout document stocké sur le bureau se trouve irrémédiablement détruit.

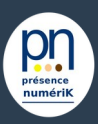

# **Renommer un dossier**

#### A propos de Windows

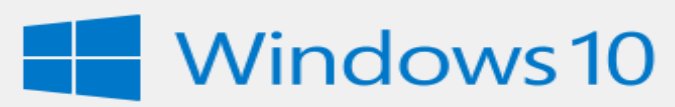

Microsoft Windows

Version 21H1 (build du système d'exploitation 19043.1288) © Microsoft Corporation. Tous droits réservés.

Le système d'exploitation Windows 10 Famille et son interface utilisateur sont protégés par une marque et d'autres droits de propriété intellectuelle, existants ou en attente, aux États-Unis et dans d'autres pays/régions.

Ce produit est fourni sous licence selon les <u>Termes du contrat de</u> <u>licence logiciel Microsoft</u> à :

hp

HP

Pour renommer votre Dossier : Il suffit de sélectionner le Dossier  $\Rightarrow$  effectuer un clic gauche, puis un second (et non un double clic, qui aura pour effet d'ouvrir votre dossier) le nom de votre dossier apparaît en bleu (grisé) vous le renommez à l'aide de votre clavier  $\Rightarrow$  puis la touche entrée. Votre Dossier est maintenant renommé.

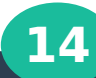

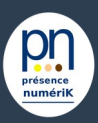

#### **Copier/Déplacer, Dossiers ou Fichiers :**

A propos de Windows

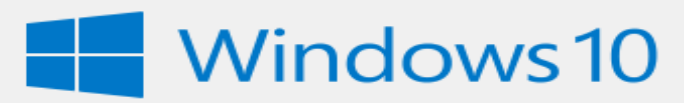

Microsoft Windows Version 21H1 (build du système d'exploitation 19043.1288) © Microsoft Corporation. Tous droits réservés.

Le système d'exploitation Windows 10 Famille et son interface utilisateur sont protégés par une marque et d'autres droits de propriété intellectuelle, existants ou en attente, aux États-Unis et dans d'autres pays/régions.

Ce produit est fourni sous licence selon les <u>Termes du contrat de</u> <u>licence logiciel Microsoft</u> à :

hp

HP

Il suffit de faire un clic droit sur le Dossier ou Fichier  $\Rightarrow$  clic droit  $\Rightarrow$  copier  $\Rightarrow$  choisir l'endroit ou vous souhaitez le déplacer  $\Rightarrow$  clic droit et coller.

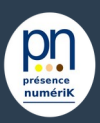

#### **Supprimer, Dossiers ou Fichiers:**

A propos de Windows

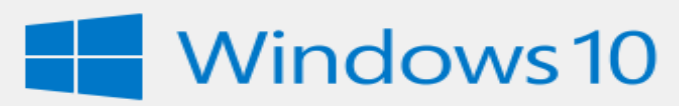

Microsoft Windows

Version 21H1 (build du système d'exploitation 19043.1288) © Microsoft Corporation. Tous droits réservés.

Le système d'exploitation Windows 10 Famille et son interface utilisateur sont protégés par une marque et d'autres droits de propriété intellectuelle, existants ou en attente, aux États-Unis et dans d'autres pays/régions.

Ce produit est fourni sous licence selon les <u>Termes du contrat de</u> <u>licence logiciel Microsoft</u> à :

hp

HP

Cliquez sur le Dossier ou le Fichier, celui-ci apparaît en bleu (grisé) ⇒ sélectionnez la touche « suppr » de votre clavier.

Seconde possibilité clic droit sur le Dossier ou Fichier  $\Rightarrow$  sélectionnez supprimer.

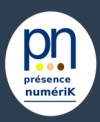

#### **Rechercher, Dossiers ou Fichiers :**

#### A propos de Windows

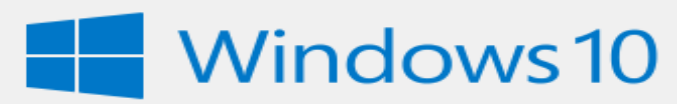

Microsoft Windows Version 21H1 (build du système d'exploitation 19043.1288) © Microsoft Corporation. Tous droits réservés.

Le système d'exploitation Windows 10 Famille et son interface utilisateur sont protégés par une marque et d'autres droits de propriété intellectuelle, existants ou en attente, aux États-Unis et dans d'autres pays/régions.

Ce produit est fourni sous licence selon les <u>Termes du contrat de</u> <u>licence logiciel Microsoft</u> à :

hp

HP

(capture Rechercher un Dossier ou un Fichier) Dans le rectangle avec la loupe  $\Rightarrow$  inscrire le nom du Dossier ou Fichier  $\Rightarrow$  une liste vous est alors proposée.

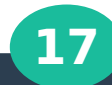

# Partie 4 : Choisir son navigateur en conscience

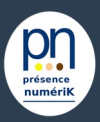

- Explication rapide de ce qu'est un navigateur
- Comparatif et descriptif 2021 source clubic

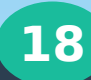

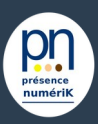

#### <u>4 – Choisir son navigateur en conscience</u>

#### A propos de Windows

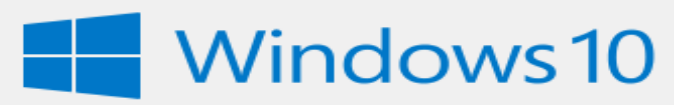

Microsoft Windows

Version 21H1 (build du système d'exploitation 19043.1288) © Microsoft Corporation. Tous droits réservés.

Le système d'exploitation Windows 10 Famille et son interface utilisateur sont protégés par une marque et d'autres droits de propriété intellectuelle, existants ou en attente, aux États-Unis et dans d'autres pays/régions.

Ce produit est fourni sous licence selon les <u>Termes du contrat de</u> <u>licence logiciel Microsoft</u> à :

hp

HP

Un Browser (navigateur Web ou navigateur internet en français) est un logiciel qui permet à son utilisateur d'accéder aux informations du World Wide Web (Internet).

Quels sont les navigateurs internet les plus connus ?

- Comparatif et descriptif 2021 source clubic

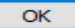

# **Options supplémentaires ????**

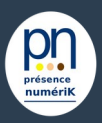

- Le texte. Saisir, mettre en forme et enregistrer un texte
- Consulter ou rechercher un site
- Maintenance et sécurité.
- Mettre à jour son PC
- Résoudre une panne et utiliser l'aide
- Régler les paramètres de sécurité.
- Enregistrer le contenu d'une page web

- Télécharger un fichier
- Les supports de stockage.
- Utiliser une clé USB
- La photo.
- Transférer des photos sur son PC
- Organiser sa photothèque
- Imprimer un texte ou une image